## Excel でセル内の縦書き文字

エクセルで下のような見出し付の表を作成したとき見出しを縦書きにしたほうが読みや すくなることがあります。

|                                                                         | А                                                                                                    | В                                                                                                    | С                                                                                                    |
|-------------------------------------------------------------------------|----------------------------------------------------------------------------------------------------|----------------------------------------------------------------------------------------------------|----------------------------------------------------------------------------------------------------|
| 1                                                                       | バックアップをす                                                                                                    |                                                                                                    | ドキュメント                                                                                                    |
| 2                                                                       |                                                                                                    | にドライブ                                                                                                    | ピクチャ                                                                                                    |
| 3                                                                       |                                                                                                    | 01212                                                                                                    | ビデオ                                                                                                    |
| 4                                                                       | るべきDATA                                                                                                    |                                                                                                    | ミュージック                                                                                                    |
| 5                                                                       |                                                                                                    | ロドライブ                                                                                                    | 記念写真                                                                                                    |
| 6                                                                       |                                                                                                    | DECAC                                                                                                    | 動画の記録                                                                                                    |
| 7                                                                       |                                                                                                    |                                                                                                    | お気に入り                                                                                                    |
| 8                                                                       |                                                                                                    |                                                                                                    | ダウンロード                                                                                                    |
| 9                                                                       |                                                                                                    | Cドライブ                                                                                                    | AppData                                                                                                    |
| 10                                                                      | バックアップしな<br>くてもよいもの                                                                                                    |                                                                                                    | OneDrive                                                                                                    |
| 11                                                                      |                                                                                                    |                                                                                                    | アドレス帳                                                                                                    |
| 12                                                                      |                                                                                                    |                                                                                                    | 一時覚書                                                                                                    |
| 13                                                                      |                                                                                                    | Dr717                                                                                                    | ゲームソフトDATA                                                                                                    |
| •••                                                                     |                                                                                                    |                                                                                                    |                                                                                                    |
|                                                                         |                                                                                                    |                                                                                                    |                                                                                                    |
|                                                                         |                                                                                                    | $\checkmark$                                                                                                    |                                                                                                    |
|                                                                         | A                                                                                                    |                                                                                                    | с                                                                                                    |
| 1                                                                       | A                                                                                                    | C<br>B<br>B                                                                                                    | C<br>ドキュメント                                                                                                    |
| 1 2                                                                     | A<br>バ<br>Dすっ                                                                                                    | B<br>C<br>F <sup>i</sup>                                                                                                    | C<br>ドキュメント<br>ピクチャ                                                                                                    |
| 1<br>2<br>3                                                             | A<br>パ<br>Dす<br>A る ア                                                                                                    | В<br>С<br><sup>к</sup><br>7                                                                                                    | C<br>ドキュメント<br>ピクチャ<br>ビデオ                                                                                                    |
| 1<br>2<br>3<br>4                                                        | A<br>パ<br>リ す ク<br>A る ア<br>T ペ ッ<br>A *                                                                                                    | В<br>С<br>Г<br>7<br>7                                                                                                    | C       ドキュメント       ピクチャ       ビデオ       ミュージック                                                                                                    |
| 1<br>2<br>3<br>4<br>5                                                   | A<br>バ<br>リ す ク<br>A る ア<br>T ペ ッ<br>A ぎ プ                                                                                                    | В<br>С<br><sup>к</sup><br>7<br>7<br>7<br>7<br>7<br>7                                                                                                    | C<br>ドキュメント<br>ピクチャ<br>ビデオ<br>ミュージック<br>記念写真                                                                                                    |
| 1<br>2<br>3<br>4<br>5<br>6                                              | A<br>バッ<br>Dすクア<br>A るアッ<br>A ぎプ<br>を                                                                                                    | В<br>С<br><sup>к</sup><br>7<br>7<br>7<br>7<br>7<br>7<br>7<br>7<br>7<br>7<br>7                                                                                                    | C<br>ドキュメント<br>ピクチャ<br>ビデオ<br>ミュージック<br>記念写真<br>動画の記録                                                                                                    |
| 1<br>2<br>3<br>4<br>5<br>6<br>7                                         | A<br>パッ<br>Dすクア<br>Tペッ<br>A きプ<br>を<br>、パ                                                                                                    | В<br>С<br>К<br>7<br>7<br>7<br>7<br>7<br>7<br>7<br>7<br>7<br>7<br>7<br>7<br>7<br>7<br>7<br>7<br>7<br>7                                                                                                    | C<br>ドキュメント<br>ピクチャ<br>ビデオ<br>ミュージック<br>記念写真<br>動画の記録<br>お気に入り                                                                                                    |
| 1<br>2<br>3<br>4<br>5<br>6<br>7<br>8                                    | A<br>パッ<br>Dすク<br>Tペッ<br>A さ プ<br>T ペッ<br>A さ プ<br>を<br>、<br>、<br>、<br>、<br>、<br>、<br>、<br>、<br>、<br>、<br>、<br>、<br>、<br>、<br>、<br>、<br>、<br>、 | B<br>C<br>ド<br>ラ<br>イ<br>ブ<br>ブ<br>フ<br>イ<br>ド<br>C<br>ド                                                                                                    | C<br>ドキュメント<br>ピクチャ<br>ビデオ<br>ミュージック<br>記念写真<br>動画の記録<br>お気に入り<br>ダウンロード                                                                                                    |
| 1<br>2<br>3<br>4<br>5<br>6<br>7<br>8<br>9                               | A<br>パッ<br>D する ベック<br>T マップを<br>くても<br>マ                                                                                                    | B<br>C<br>ド<br>ラ<br>イ<br>ブ<br>ブ<br>フ<br>フ<br>イ<br>ド<br>マ<br>・<br>ド<br>フ<br>イ<br>ブ<br>フ<br>て<br>ド<br>フ<br>イ<br>ブ<br>て<br>ド<br>フ<br>イ<br>ブ<br>て<br>ド<br>フ<br>イ<br>デ<br>フ<br>イ<br>デ<br>フ<br>イ<br>デ<br>フ<br>イ<br>デ<br>フ<br>イ<br>デ<br>フ<br>イ<br>デ<br>フ<br>イ<br>デ<br>フ<br>イ<br>デ                                                                                                    | C         ドキュメント         ピクチャ         ビデオ         ミュージック         記念写真         動画の記録         お気に入り         ダウンロード         AppData                                                                |
| 1<br>2<br>3<br>4<br>5<br>6<br>7<br>8<br>9<br>10                         | A<br>パッ<br>DATA<br>TA<br>くてもよ<br>くてもよ                                                                                                    | B<br>C<br>ド<br>ラ<br>イ<br>ブ<br>フ<br>フ<br>イ<br>ド<br>フ<br>フ<br>イ<br>ブ<br>フ<br>マ<br>ト<br>・<br>フ<br>フ<br>イ<br>ブ<br>フ<br>イ<br>ブ<br>フ<br>イ<br>ブ<br>イ<br>ブ<br>イ<br>ブ<br>イ<br>ブ<br>イ<br>ブ<br>イ<br>ブ                                                                                                    | C         ドキュメント         ピクチャ         ビデオ         ミュージック         記念写真         動画の記録         お気に入り         ダウンロード         AppData         OneDrive                                               |
| 1<br>2<br>3<br>4<br>5<br>6<br>7<br>8<br>9<br>10<br>11                   | A<br>ワATA<br>マラるべき<br>バックアップを<br>バックアップ                                                                                                    | B<br>C<br>ド<br>ラ<br>イ<br>ブ<br>ブ<br>イ<br>ド<br>フ<br>マ<br>イ<br>ド<br>フ<br>マ<br>イ<br>ブ<br>て<br>ド<br>フ<br>マ<br>イ<br>ブ<br>て<br>ド<br>フ<br>イ<br>ブ<br>て<br>イ<br>ブ<br>イ<br>ブ<br>イ<br>ブ<br>イ<br>ブ<br>イ<br>ブ<br>イ<br>ブ<br>イ<br>ブ<br>イ<br>ブ<br>イ                                                                                                    | C         ドキュメント         ピクチャ         ビデオ         ミュージック         記念写真         動画の記録         お気に入り         ダウンロード         AppData         OneDrive         アドレス帳                                 |
| 1<br>2<br>3<br>4<br>5<br>6<br>7<br>8<br>9<br>10<br>11<br>11             | A<br>ワATA<br>するべき べックアップと                                                                                                    | B<br>C<br>ド<br>ラ<br>イ<br>ブ<br>フ<br>フ<br>イ<br>ド<br>フ<br>フ<br>イ<br>ド<br>フ<br>フ<br>イ<br>ド<br>フ<br>フ<br>イ<br>ブ<br>フ<br>イ<br>ブ<br>フ<br>イ<br>ブ<br>フ<br>イ<br>ブ<br>フ<br>イ<br>ブ<br>フ<br>イ<br>ブ<br>フ<br>イ<br>ブ<br>フ<br>ー<br>イ<br>ア<br>フ<br>ー<br>イ<br>ア<br>フ<br>ー<br>イ<br>ア<br>フ<br>ー<br>イ<br>ア<br>フ<br>ー<br>イ<br>ア<br>フ<br>ー<br>イ<br>ア<br>フ<br>ー<br>イ<br>ア<br>フ<br>ー<br>イ<br>ア<br>フ<br>ー<br>イ<br>ア<br>フ<br>ー<br>イ<br>ア<br>フ<br>ー<br>イ<br>ア<br>フ<br>ー<br>イ<br>ア<br>フ<br>ー<br>ー<br>ア<br>ー<br>ア<br>ー<br>ア<br>ー<br>ア<br>ー<br>ア<br>ー<br>フ<br>ー<br>フ<br>ー<br>フ<br>ー | C         ドキュメント         ピクチャ         ビデオ         ミュージック         記念写真         動画の記録         お気に入り         ダウンロード         AppData         OneDrive         アドレス帳         一時覚書                    |
| 1<br>2<br>3<br>4<br>5<br>6<br>7<br>8<br>9<br>10<br>11<br>11<br>12<br>13 | A バックアップを バックアップしな                                                                                                    | B       C       ド       ラ       ブ       ブ       ブ       ブ       ブ       ブ       ブ       ブ       ブ       ブ       ブ       ブ       ブ       ブ       ブ       ブ       ブ       ブ       ブ       ブ       ブ                                                                                                    | C         ドキュメント         ピクチャ         ビグオ         ミュージック         記念写真         動画の記録         お気に入り         ダウンロード         AppData         OneDrive         アドレス帳         一時覚書         ゲームソフトDATA |

## セル内の縦書きの方法

〔方向〕ボタンのメニューである〔縦書き〕を使う
 縦書き用フォント(@フォント)を設定する
 の2つがあります。

- 〔方向〕ボタンのメニューであるの〔縦書き〕を使う方法は
   ①縦書きにするセルを選択する。
  - ② 「ホーム」タブ⇒ 〔配置〕 グループの〔方向〕 アイコンをクリックして表示されたメニューの〔縦書き〕をクリックします。

| ファ  | r1µ <u>⊼−</u> ⊿     | 挿入 ペー                       | ジレイアウト 数 | デーた   | タ 校                     | 問                                      | 表示                                                                                                    | 開発                               | アドイン       |
|-----|---------------------|-----------------------------|----------|-------|-------------------------|----------------------------------------|----------------------------------------------------------------------------------------------------|----------------------------------|------------|
| 貼   |                     | ゴシック<br>I <u>U</u> - 日      | - 11     | ^ A ~ | ≡≡≡<br>≡≡≡              | ~~~~~~~~~~~~~~~~~~~~~~~~~~~~~~~~~~~~~~ | を た の か に 回 か に 回 か に 回 か に 回 か に 回 か に 回 か に 回 か に 回 か に 回 か に 回 か に 回 か に 回 か に 回 か に 回 か に 回 か に 回 か に 回 か に 回 か に 回 か に 回 か に 回 か に 回 か に 回 か に 回 か に 回 か に 回 か に 回 か に 回 か に 回 か に 回 か に 回 か に 回 か に 回 か に 回 か に 回 か に 回 か に 回 か に 回 か に 回 か に 回 か に 回 か に 回 か に 回 か に 回 か に 回 か い か か か か か か か か か か か か か か か か か | り返して全<br>]転( <u>0</u> )<br>]転(L) | :体を表:<br>3 |
| ク   | ゆプボード ら             | ヤント                         | Fa       |       | Jh                      | 縦書き(⊻)                                 | (+24(=)                                                                                                    |                                  |            |
| A   | 1 -                 | ƒ <sub>★</sub> バックアップをするべき[ |          | D 1€  | , 左へ 90 度回転( <u>U</u> ) |                                        |                                                                                                    |                                  |            |
|     | Δ                   | B                           | C        |       | D                       | Ĵ₿                                     | 右へ 90 原                                                                                                    | 建回転( <u>D</u> )                  |            |
| 1   | -                   | 5                           | ドキュメント   |       |                         | ×Z                                     | セルの配置                                                                                                    | bの設定(⊻                           | <u>l)</u>  |
| 2   |                     | Cドライブ                       | ピクチャ     |       |                         |                                        |                                                                                                    |                                  |            |
| 3   | バックアップをす            |                             | ビデオ      |       |                         |                                        |                                                                                                    |                                  |            |
| 4   | るべきDATA             |                             | ミュージック   |       |                         |                                        |                                                                                                    |                                  |            |
| 5   |                     |                             | 記念写真     |       |                         |                                        |                                                                                                    |                                  |            |
| 6   |                     | Dドライブ                       | 動画の記録    |       |                         |                                        |                                                                                                    |                                  |            |
| 7   |                     |                             | お気に入り    |       |                         |                                        |                                                                                                    |                                  |            |
| 8   |                     | Cドライブ<br>ックアップしな<br>こもよいもの  | ダウンロード   |       |                         |                                        |                                                                                                    |                                  |            |
| 9   |                     |                             | AppData  |       |                         |                                        |                                                                                                    |                                  |            |
| 10  | バックアップしな<br>イマキドいキの |                             | OneDrive |       |                         |                                        |                                                                                                    |                                  |            |
| 11  |                     |                             | アドレス帳    |       |                         |                                        |                                                                                                    |                                  |            |
| 12  |                     | ロドライブ                       | 一時覚書     |       |                         |                                        |                                                                                                    |                                  |            |
| 13  |                     |                             | ゲームソフトDA | ΤA    |                         |                                        |                                                                                                    |                                  |            |
| 1.4 |                     |                             |          |       |                         |                                        |                                                                                                    |                                  |            |

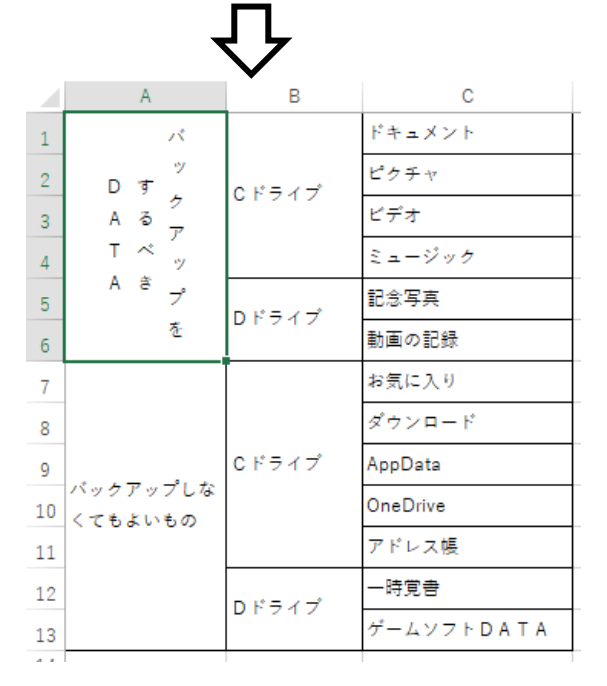

③縦書きになりました。

2の縦書き用フォント(@フォント)を設定する方法は ①縦書きにするセルを選択する。

②〔ホーム〕タブの〔フォント〕欄をクリックして「@」(半角)を入力して〔Enter〕 キーを押すと縦書きフォントに変わります。英数字半角は変わりません。

|                         | 1 <b>#</b> 1 // ** |                    |  |  |  |  |
|-------------------------|--------------------|--------------------|--|--|--|--|
|                         | 14/                |                    |  |  |  |  |
|                         | トコシック              | - 11 - A^ A`       |  |  |  |  |
| 貼り付け 国 В                | I 🖉 🖌 🔛            | • 🔗 • <u>A</u> • 🚆 |  |  |  |  |
| クリップボード га              | <b>7</b> 7.        | >h 5               |  |  |  |  |
| A1 -                    | × 🗸                | <i>f</i> ∞ バックアップを |  |  |  |  |
| A                       | В                  | С                  |  |  |  |  |
| 1                       |                    | ドキュメント             |  |  |  |  |
| 2                       | Cドライブ              | ピクチャ               |  |  |  |  |
| 3 ベックアップをす              |                    | ビデオ                |  |  |  |  |
| 4 <sup>№</sup> * *•DATA |                    | ミュージック             |  |  |  |  |
| 5                       | ロドライブ              | 記念写真               |  |  |  |  |
| 6                       | DIVIN              | 動画の記録              |  |  |  |  |
| 7                       |                    | お気に入り              |  |  |  |  |
| 8                       |                    | ダウンロード             |  |  |  |  |
| 9                       | Cドライブ              | AppData            |  |  |  |  |
| 10<br>くてもよいもの           |                    | OneDrive           |  |  |  |  |
| 11                      |                    | アドレス帳              |  |  |  |  |
| 12                      | Dドライブ              | 一時覚書               |  |  |  |  |
| 13                      |                    | ゲームソフトDATA         |  |  |  |  |

③ [ホーム] タブ⇒ 〔配置〕 グループの〔方向〕 アイコンをクリックして表示されたメ ニューの〔右へ 90 度回転〕をクリックします。

| 77           | าาน <u>ホ−ム</u>         | 挿入 ページ                   | ントイアウト                     | 数式                           | データ               | 校閲             | 表示                        | 開発                                | ፖドイン |
|--------------|------------------------|--------------------------|----------------------------|------------------------------|-------------------|----------------|---------------------------|-----------------------------------|------|
| 貼            | ☆ 从<br>□<br>□<br>□ ☆ B | לאיל<br>I <u>U</u> →   ∰ | • 11 •<br>•   🖉 • <u>A</u> | · A^ A <sup>∨</sup><br>· ≧ · | = <u>=</u><br>= = | ≡ 8°           | <ul> <li>た回りに回</li> </ul> | fb返して全<br>回転( <u>0</u> )<br>回転(1) | ·体を表 |
| クリップボード は こう |                        |                          | シト                         | Fa                           |                   | la             | 縦書き(⊻                     | )                                 |      |
| L            | 15 👻 :                 | × ✓                      | f <sub>x</sub>             |                              |                   | ੇ<br>1ਿਵ       | 左へ 90 /                   | ,<br>度回転( <u>U</u> )              |      |
|              | ٨                      | P                        |                            |                              | D                 | 1 <del>8</del> | 右へ 90 /                   | 度回転( <u>D</u> )                   |      |
| 1            | ~                      | В                        | ドキュメント                     |                              |                   | *2             | セルの配置                     | 置の設定( <u>M</u>                    | )    |
| 2            |                        |                          | ピクチャ                       |                              |                   |                |                           |                                   |      |
| 2            | バックアップを手               | Cドライブ                    | ビデオ                        |                              |                   |                |                           |                                   | _    |
| 4            | ۱@°X ₩DATA             |                          | ミュージック                     |                              |                   |                |                           | _                                 |      |
| 5            |                        |                          | 記念写真                       |                              |                   |                |                           |                                   |      |
| 6            |                        | Dドライブ                    | 動画の記録                      |                              |                   |                |                           |                                   |      |
| 7            |                        |                          | お気に入り                      |                              |                   |                |                           |                                   | _    |
| 8            |                        |                          | ダウンロード                     |                              |                   |                | _                         |                                   |      |
| 9            |                        | Cドライブ                    | AppData                    |                              |                   |                |                           |                                   |      |
| 10           | バックアップしな               |                          | OneDrive                   |                              |                   |                |                           |                                   |      |
| 11           |                        |                          | アドレス帳                      |                              |                   |                |                           |                                   |      |
| 12           |                        |                          | 一時覚書                       |                              |                   |                |                           |                                   |      |
| 13           |                        | 01747                    | ゲームソフト                     | DATA                         |                   |                |                           |                                   |      |
|              | i                      |                          |                            |                              |                   | i              | i                         | i                                 | i    |

| ファイル ホ                           | -A                                                     | 挿入 ページ                   | ッレイアウト 数式 デ                                                                                                    |  |  |
|----------------------------------|--------------------------------------------------------|--------------------------|----------------------------------------------------------------------------------------------------|--|--|
|                                  | @湖<br>B                                                | I <u>U</u> → I <u>II</u> | $\begin{array}{c c} \bullet & & \\ \bullet & \bullet & \\ \bullet & \bullet & & \\ \bullet & \bullet & & \\ \bullet & \bullet &$ |  |  |
| クリップボード                          | r <u>a</u>                                             | フォント 5                   |                                                                                                    |  |  |
| A1                               | •                                                      | × ✓ fx バックアッフ            |                                                                                                    |  |  |
| A                                |                                                        | В                        | С                                                                                                    |  |  |
| 1<br>2<br>3<br>4                 |                                                        | Cドライブ                    | ドキュメント<br>ピクチャ<br>ビデオ<br>ミュージック                                                                                                  |  |  |
| 9<br>5<br>5<br>6                 |                                                        | Dドライブ                    | 記念写真<br>動画の記録                                                                                                    |  |  |
| 7<br>8<br>9<br>パックアッ<br>10 くてもよい | 7<br>3<br>9<br>パックアップしな<br>0<br>くてもよいもの<br>1<br>2<br>3 |                          | お気に入り<br>ダウンロード<br>AppData<br>OneDrive                                                                                           |  |  |
| 11<br>12<br>13                   |                                                        |                          | アドレス帳<br>一時覚書<br>ゲームソフトDATA                                                                                                    |  |  |
| 1/                               |                                                        |                          |                                                                                                    |  |  |

④縦書きになりました

## 縦書きにするときに注意すること

- 1. Word2016 の標準フォントは『游ゴシック』です。このフォントで [縦書き] 指定する と間延びします。縦書きにする場合は、フォントを『MS ゴシック』にすると間延びし ません。
- 2. 〔縦書き〕指定のときは、縦書きにならない文字(特に記号)があります。

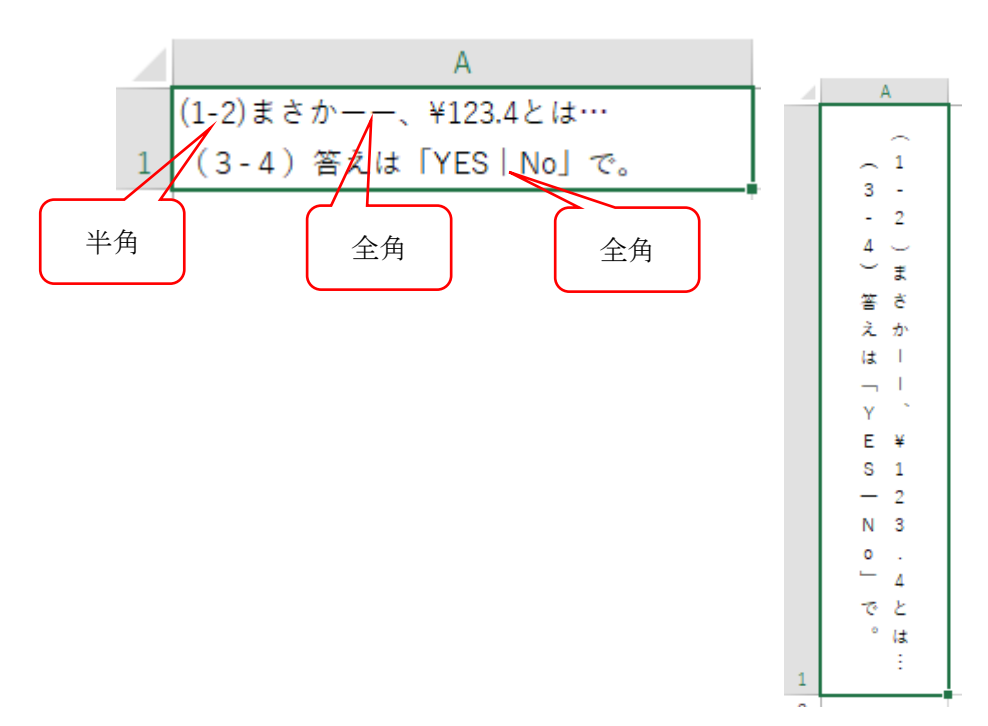

印刷プレビューと実際に印刷したときの表示が同じにならない文字があります。
 [縦書き]や@フォントを使用するときは、印刷してその結果を確認することが必要です。